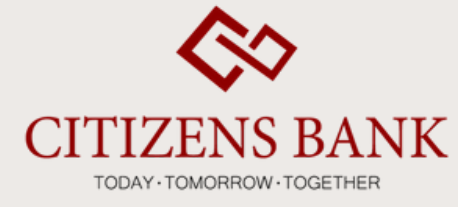

## User manual for self registration of Internet Banking for Individual Account

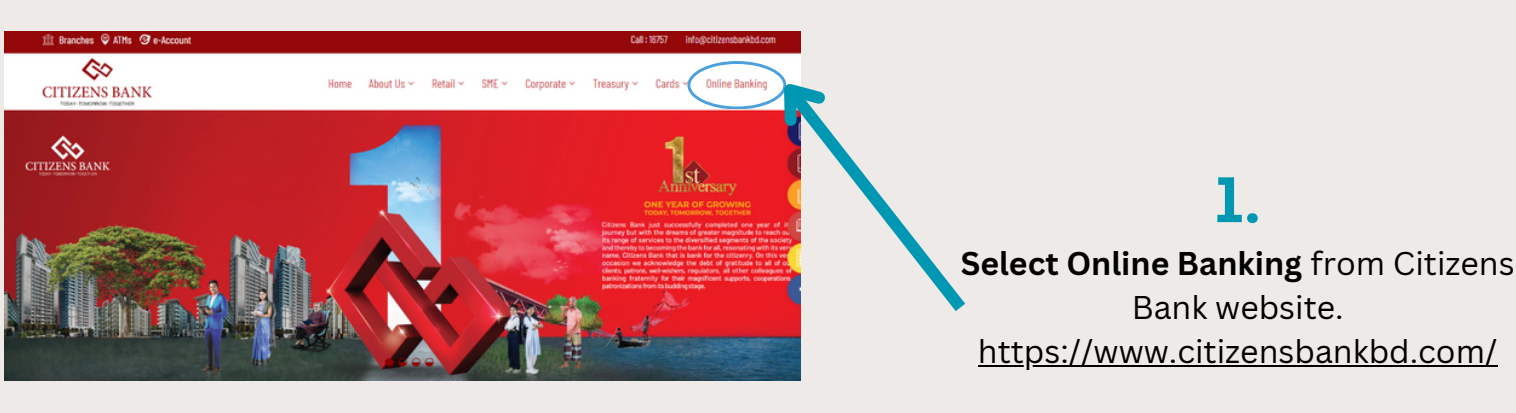

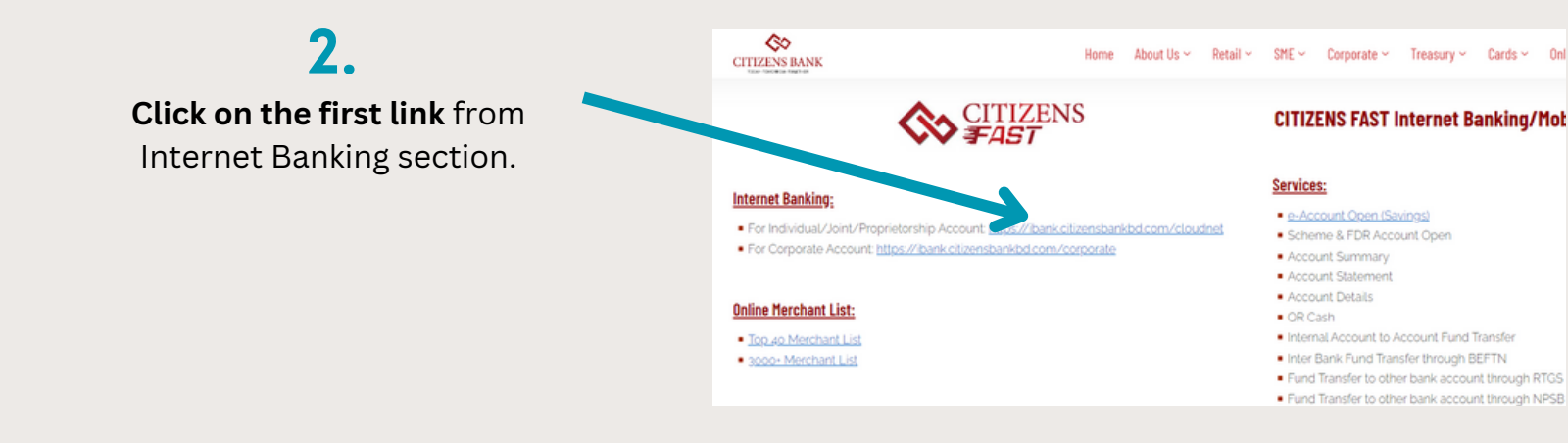

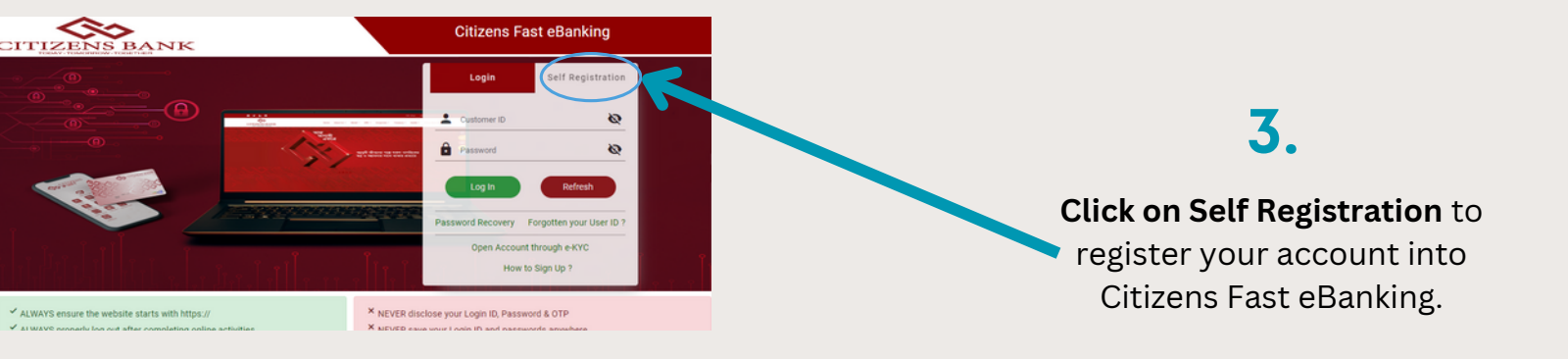

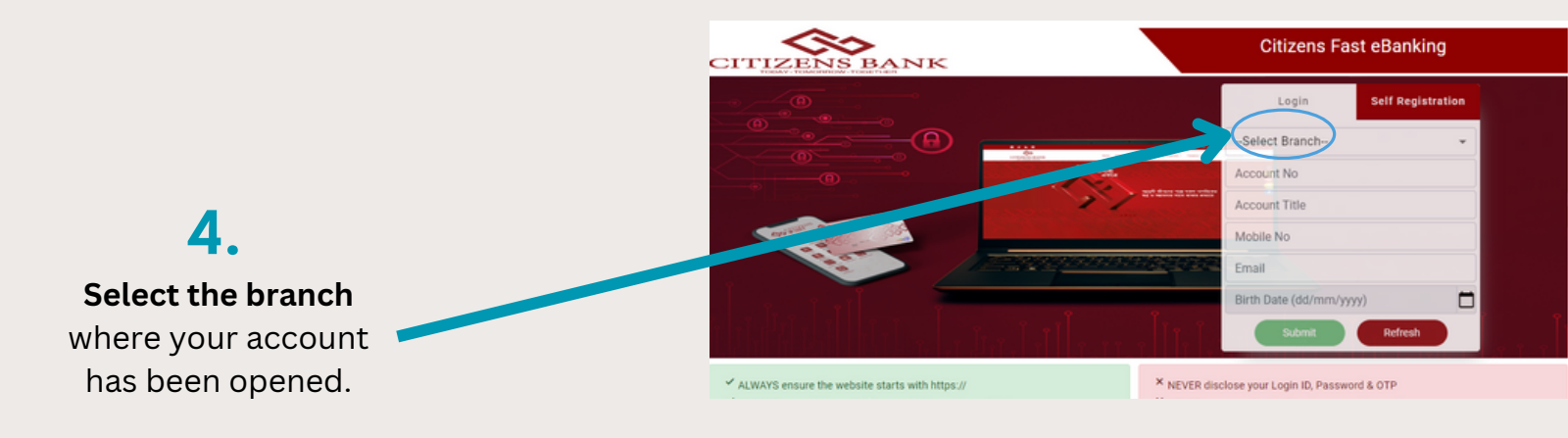

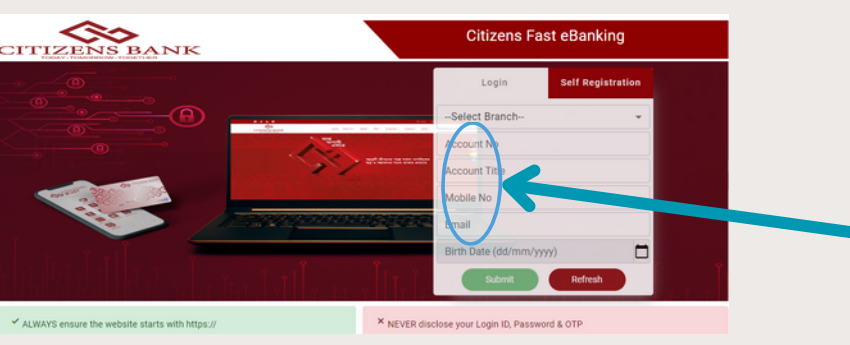

## 5.

Type your 13 digit Account Number,
Account Title (Account holder's name), Mobile Number, Email and
Date of Birth that has been used while opening the bank account.

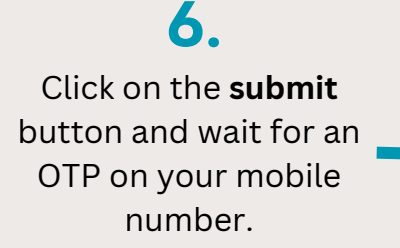

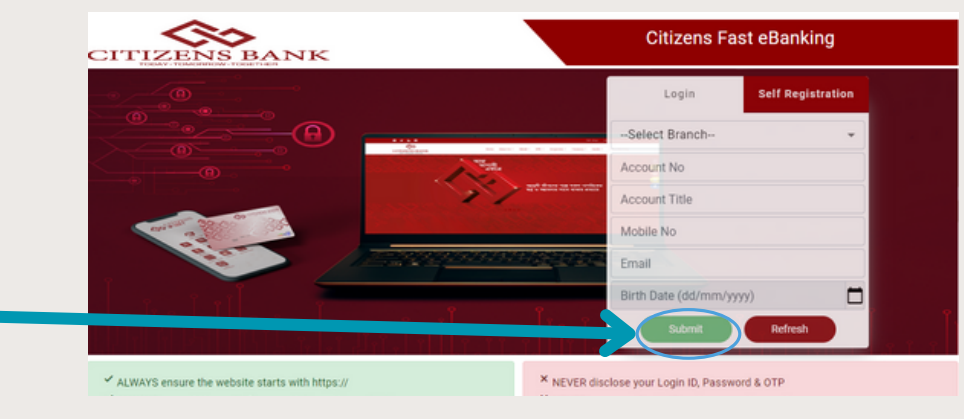

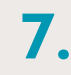

Input the OTP that has been sent on your mobile number for 2-Step Verification. Click Verify and wait for an email to continue to the next step.

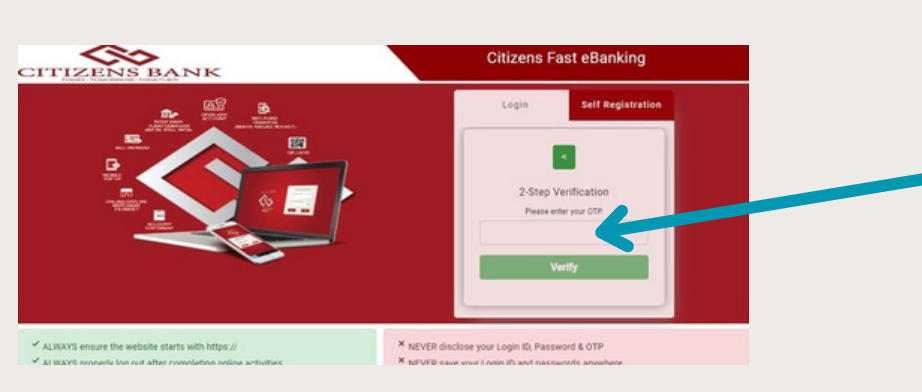

8. Open the email and click on to the attached

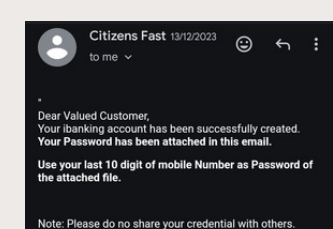

File. Note: Please do no share your credential with others Thank You for staying with us. Best Regards. C2B Banking Service Support E-mail: Internet Banking Service Support E-mail: Internet B

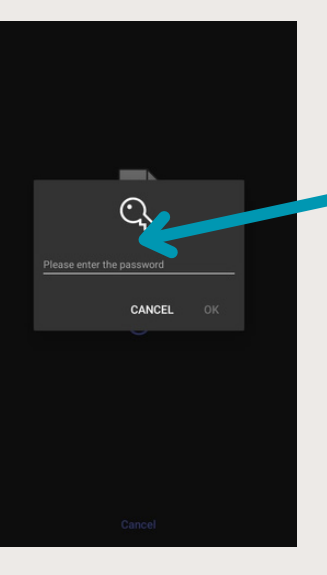

Type the last 10 digit of your mobile number and click 'OK' to get your Customer ID and temporary password.

🥐 🛓

8

0

E lap Up

Fund Transfer

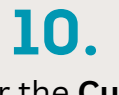

Enter the **Customer ID/User ID** and the **temporary password** sent to your email for Login.

88

🐼 Citizens Fast eBanking

CHANGE PASSWORD

You are requested to password and then co

The new passwe

nging of pas

**a** 

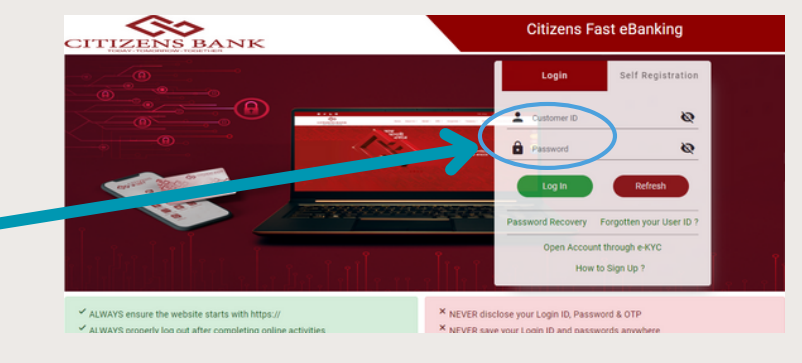

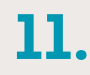

Once you use the temporary password to log in, the system will prompt you to create your own permanent password. **Read the instructions carefully before choosing a password that meets the given strength requirements for maximum security.** After creating the password click 'Submit'.

12. After submitting your permanent password the page automatically redirects you to the login page again. Login using your Customer ID and the permanent password.

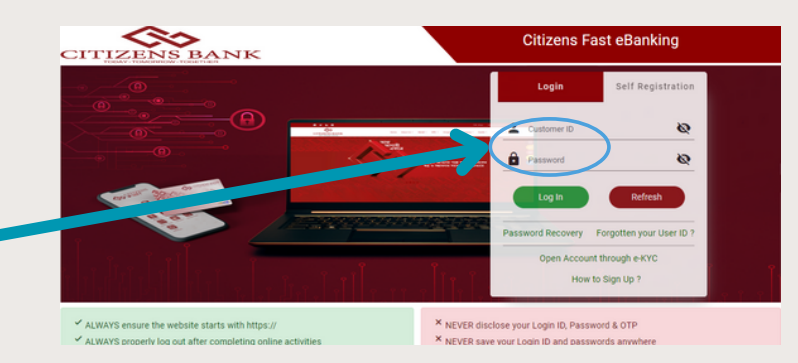

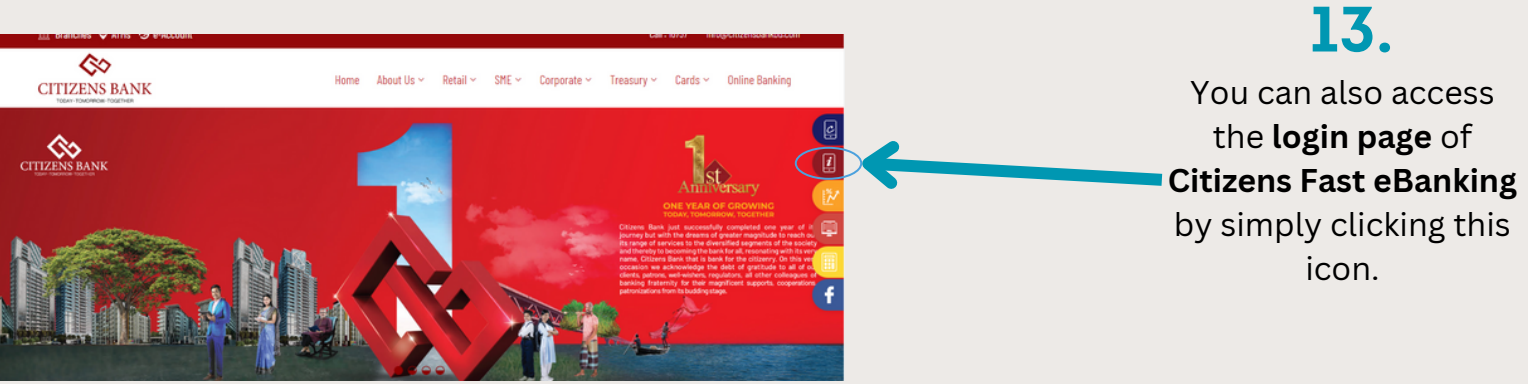